#### **ТЕРМОКОЖУХ SIGRAND IPHOUSE-15**

#### Руководство пользователя

Версия 1.1b

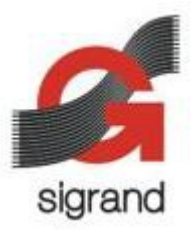

#### 1. Описание

Термокожух IPhouse-15 предназначен для наружной установки IP-камер. Термокожух обеспечивает защиту камеры, обогрев и подсветку. Термокожух питается от PoE (Power over Ethernet) и подаёт питание PoE на камеру.

Термокожух позволяет использовать камеры с двумя портами Ethernet, имеющие возможность соединения в цепочку PoE.

Термокожух IPhouse-15 управляет подсветкой и подогревом камеры автоматически или в ручном режиме, позволяет контролировать внутреннюю и наружную температуру, а также параметры дистанционного питания.

Управление термокожухом производится при помощи интерфейса командной строки.

Термокожух IPhouse-15 поставляется в следующих конфигурациях:

- IPhouse-15E/W РоЕ, белая подсветка
- IPhouse-15E/IR РоЕ, инфракрасная подсветка

### 2. Комплект поставки

#### Таблица 1. Комплект поставки IPhouse-15

| Компонент                     | Количество | Ед. |
|-------------------------------|------------|-----|
| Термокожух IPhouse-15 в сборе | 1          | ШТ. |
| Кронштейн в сборе             | 1          | ШТ. |
| Скоба (для модема)            | 1          | ШТ. |
| Короткий Ethernet патч-корд   | 1          | ШТ. |
| Адаптер - РоЕ экстрактор      | 1          | ШТ. |
| Руководство пользователя      | 1          | ШТ. |
| Упаковка                      | 1          | ШТ. |

### 3. Технические характеристики

| Параметр                     | Значение | Ед. изм. |
|------------------------------|----------|----------|
| Количество светодиодов       | 10       | шт.      |
| Общая мощность               | 10       | Вт       |
| Длина волны (ИК)             | 850      | НМ       |
| Цветовая температура (белый) | 6000     | К        |
| Диаграмма направленности     | 45       | 0        |
| Полный световой поток        | 1570     | лм       |

### Таблица 2. Параметры светодиодной подсветки

## Таблица 3. Конструктивные параметры

| Параметр                     | Значение        | Ед. изм. |
|------------------------------|-----------------|----------|
| Материал кожуха              | Алюминий        |          |
| Габаритные размеры           | 396 x 137 x 102 | ММ       |
| Пространство под видеокамеру | 258 x 81 x 75   | ММ       |
| Масса (без кронштейна)       | 1400            | Г        |
| Масса (с кронштейном)        | 1800            | Г        |
| Исполнение                   | IP66            |          |

## Таблица 4. Условия эксплуатации

| Параметр                                    | Значение       | Ед. изм. |
|---------------------------------------------|----------------|----------|
| Температура воздуха                         | -40 +40        | °C       |
| Относительная влажность при 25 °C, не более | 85             | %        |
| Атмосферное давление, не ниже               | 60             | кПа      |
| Режим работы                                | круглосуточный |          |

# Таблица 5. Параметры РоЕ (\* рекомендованные)

| Параметр                                | Значение | Ед. изм. |
|-----------------------------------------|----------|----------|
| Общая потребляемая мощность*, не более  | 15       | Вт       |
| Класс РоЕ                               | 3        |          |
| Потребляемая мощность камеры*, не более | 7        | Вт       |
| Класс РоЕ камеры*                       | 2        |          |

### Таблица 6. Настройки по умолчанию

| Параметр                                               | Значение | Ед. изм. |
|--------------------------------------------------------|----------|----------|
| Мощность светодиодов для подстветки                    | 50       | %        |
| Мощность светодиодов для подогрева                     | 50       | %        |
| Мощность светодиодов для предварительного прогрева     | 100      | %        |
| Порог включения подсветки                              | 10       | лк       |
| Порог выключения подсветки                             | 50       | лк       |
| Порог включения подогрева                              | 0        | °C       |
| Порог выключения подогрева                             | 10       | °C       |
| Порог включения камеры после предварительного прогрева | 0        | °C       |

### 4. Установка и подключение

## 4.1 Установка камеры

4.1.1 Отстегните замки и откройте крышку термокожуха.

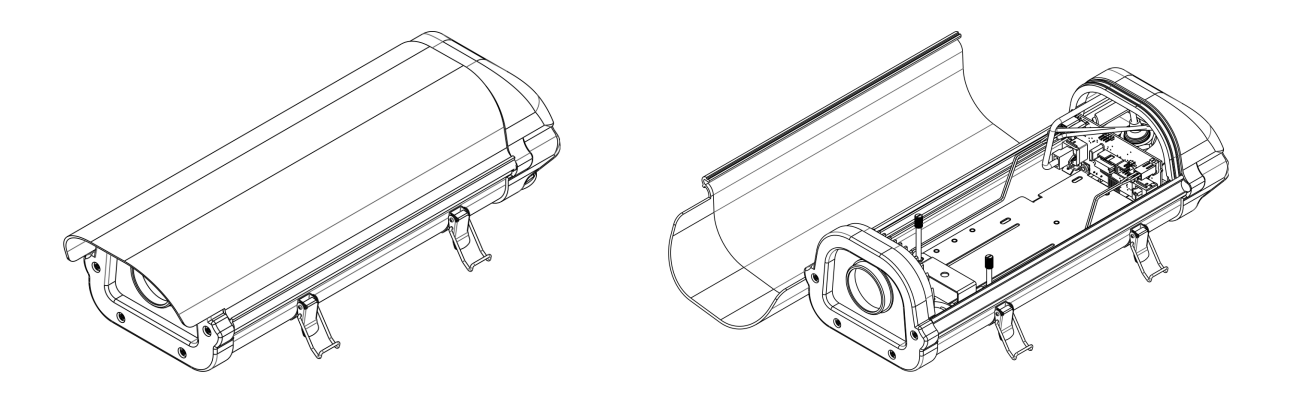

- 4.1.2 Отвинтите вспомогательный винт и извлеките кронштейн в сборе.
- 4.1.3 Отвинтите винты-ручки и снимите подставку.

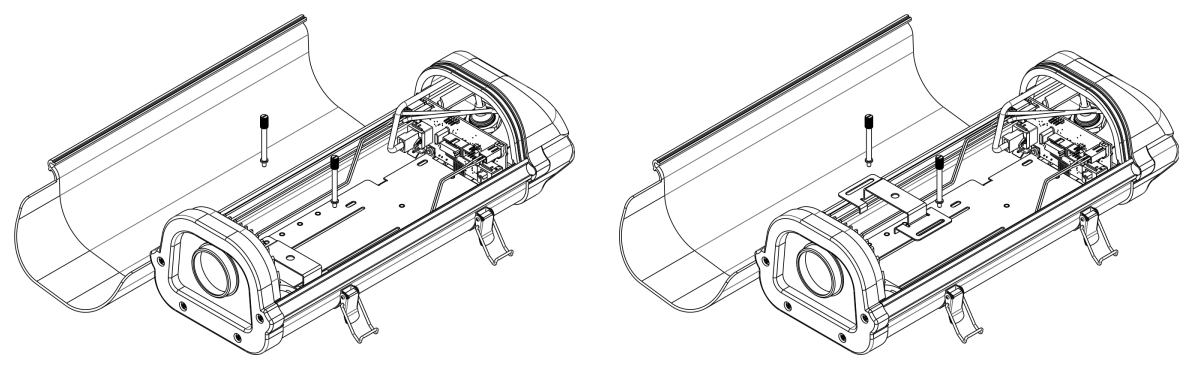

4.1.4 Прикрепите подставку к камере с помощью гайки и винта [2].

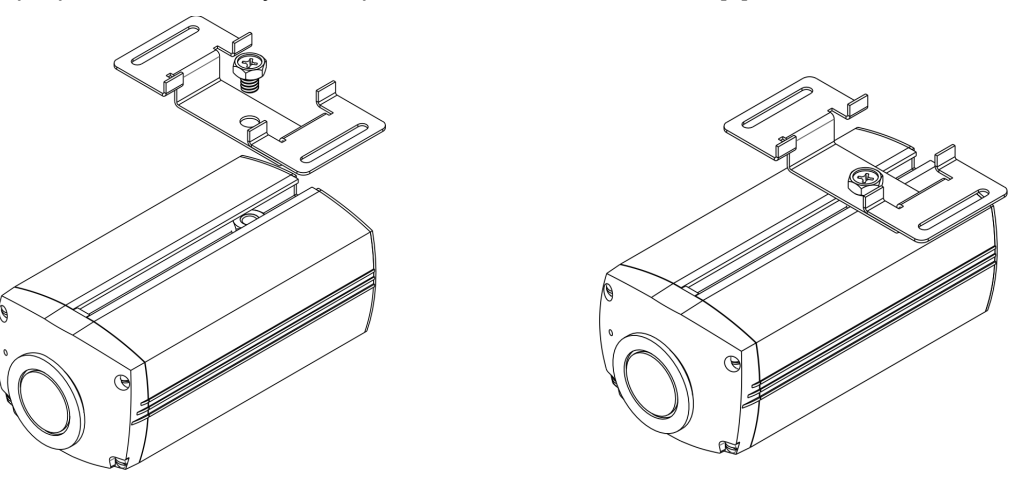

4.1.5 Вставьте камеру в термокожух и закрепите её при помощи винтов-ручек.

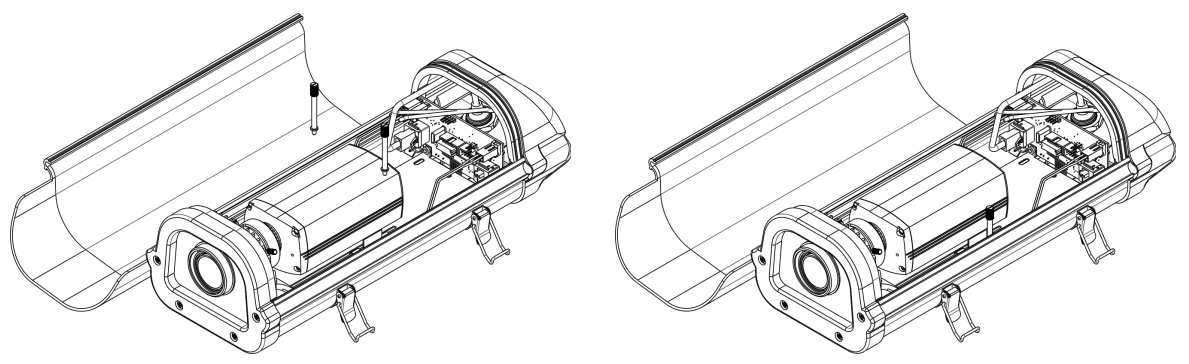

4.2 Подключение последовательного порта

4.2.1 Если камера имеет последовательный порт, соедините консольный порт термокожука с последовательным портом камеры при помощи четырёхпроводного плоского кабеля.

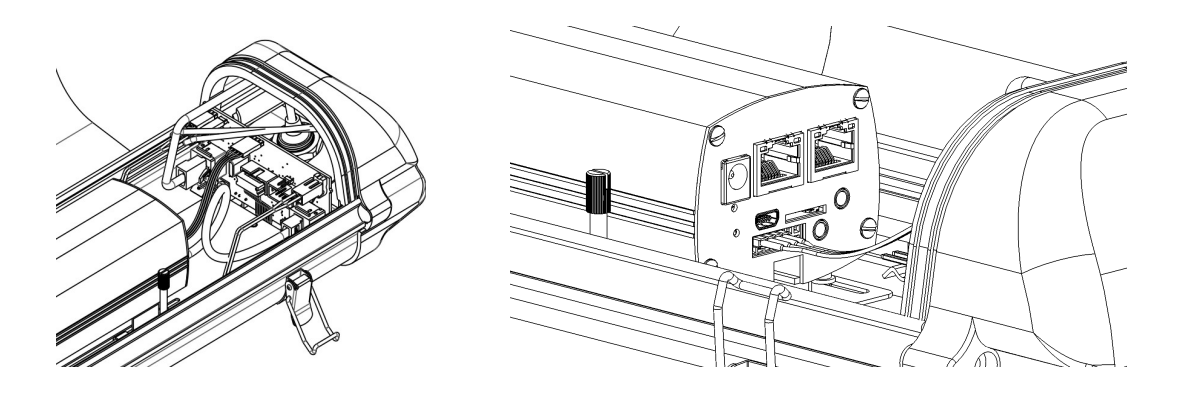

#### 4.3 Герметичный ввод кабеля локальной сети

Термокожух имеет два герметечных ввода для кабелей локальной сети. В зависимости от конфигурации, может использоваться один ввод или оба. Два ввода используются, если камеры соединеты в цепочку: один для входного кабеля, другой для выходного.

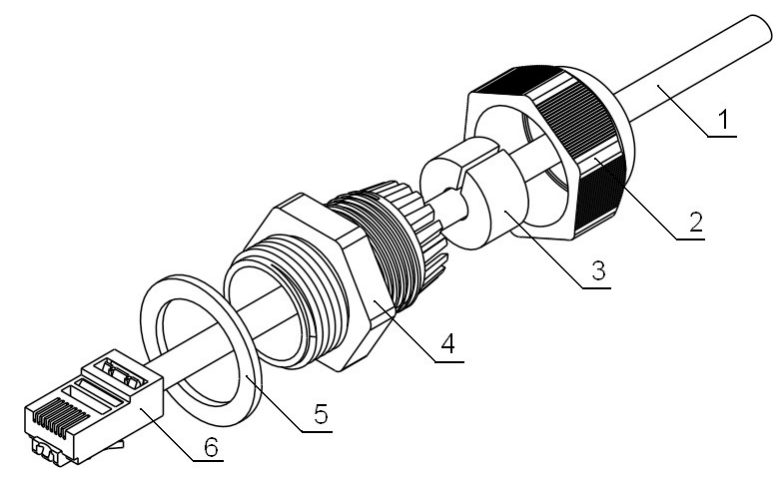

- 4.3.1 Открутите гайку [2] корпуса гермоввода и вытолкните резиновую втулку [3].
- 4.3.2 Протяните кабель [6, 1] через гайку [2] и через корпус гермоввода [4] внутрь термокожуха.
- 4.3.3 Наденьте резиновую втулку [3] на кабель [1] и вставьте её в корпус гермоввода [4].
- 4.3.4 Закрутите гайку [2] корпуса гермоввода.

#### 4.4 Подключение локальной сети: одиночная камера

4.4.1 Подключите входной LAN кабель к РоЕ входу термокожуха.

4.4.2 Подключите выход РоЕ термокожуха к порту РоЕ камеры при помощи короткого Ethernet патч-корда.

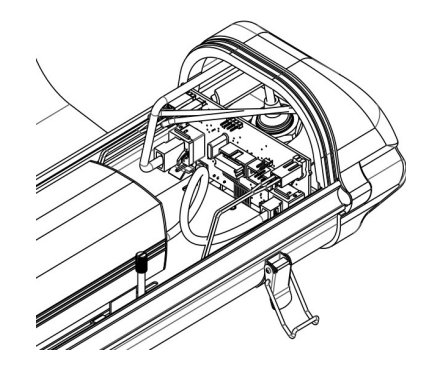

4.5 Подключение локальной сети: соединение в цепочку

Для соединения камер в цепочку необходимо использовать камеры с двумя Ethernet портами и поддержкой данного режима. Сам термокожух не обеспечивает соединения в цепочку. В данном случае

термокожух запитывается через вход питания 48 В. Напряжение 48 В снимается с входного кабеля локальной сети при помощи адаптера — РоЕ экстрактора.

Примечание: Некоторые функции термокожуха в данном режиме не работают: управление питанием камеры, мониторинг потребления камеры, предварительный прогрев.

4.5.1 Подключите входной кабель локальной сети к одному из портов РоЕ экстрактора.

4.5.2 Соедините второй порт РоЕ экстрактора с входным РоЕ портом камеры при помощи короткого Ethernet патч-корда.

4.5.3 Подключите выходной шнур РоЕ экстрактора ко входу 48 В термокожуха.

4.5.4 Подключите выходной кабель локальной сети к выходному РоЕ порту камеры.

- 4.6 Монтаж
- 4.6.1 Закройте термокожух и застегните замки.
- 4.6.2 Закрепите кронштейн в сборе на стене здания.

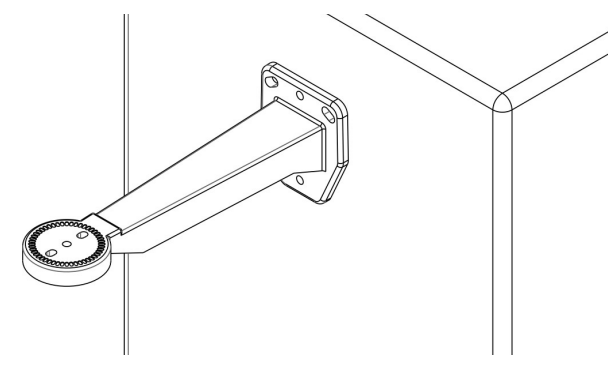

- 4.6.3 Открутите два винта на днище термокожуха.
- 4.6.4 Установите термокожух на кронштейн и закрепите двумя винтами.

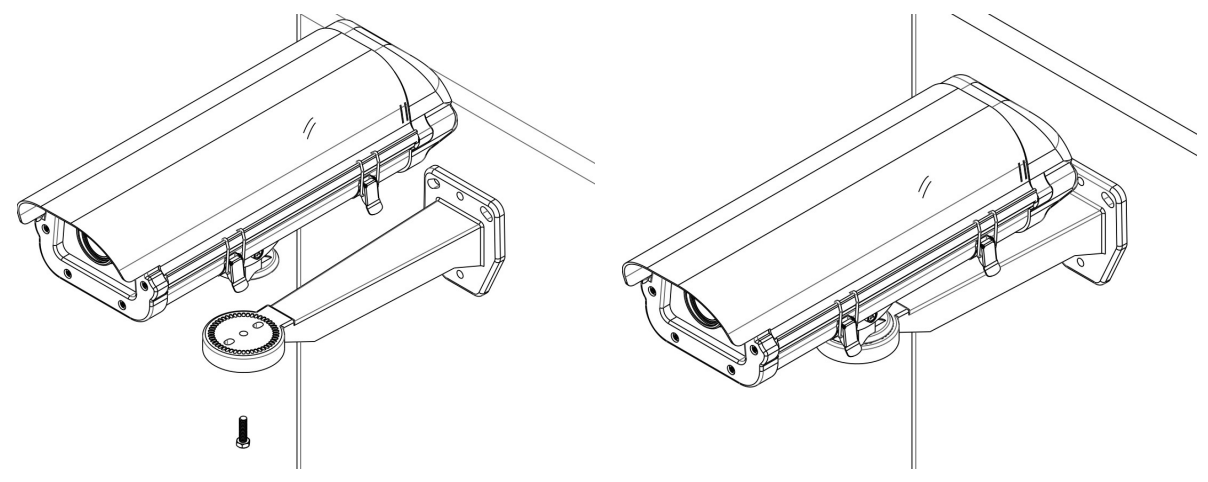

#### 5. Интерфейс командной строки

#### 5.1 Особенности

Интерфейс командной строки IPhouse-15 обеспечивает:

- Управление светодиодами, вентиляторами и камерой вручную или автоматически
- Настройку мощности светодиодов для освещения и подогрева
- Включение и выключение термостатирования и предварительного прогрева
- Установку порогов включения и выключения в зависимости от температуры и освещённости
- Мониторинг температуры, освещённости и потребляемой мощности

• Доступ по SSH (через последовательный порт камеры) или через терминал

### 5.2 Доступ к интерфейсу через порт камеры

5.2.1 Если у камеры есть последовательный порт RS-232, возможен удалённый доступ к интерфейсу термокожуха IPhouse-15 через SSH соединение. Подключите последовательный порт камеры к консольному порту термокожуха (XP7) с помощью 4-проводного плоского кабеля (входит в сборку).

5.2.2 Установка SSH соединения с камерой

Подключите термокожух с камерой к порту РоЕ коммутатора. Подождите около минуты, пока камера не запустится.

Запустите программу SSH-клиента (например, putty.exe).

Введите IP адрес камеры и нажмите ОК. Откроется окно telnet-соединения.

#### login as:

Введите имя пользователя и пароль для камеры. При успешном соединении появится приглашение командной строки камеры:

BusyBox v1.20.0 (2012-05-10 19:32:59 NOVT) built-in shell (ash) Enter 'help' for a list of built-in commands. sigTIcam /conf/root #

5.2.3 Установка соединения между камерой и термокожухом

Запустите на камере программу эмуляции термитала *microcom* следующим образом:

# microcom -s 9600 /dev/ttyS0

Нажмите Enter. Появится приглашение командной строки термокожуха : (двоеточие).

Введите команду info. Термокожух должен ответить следующим образом:

:info

Sigrand IPhouse-15 Light Camera Housing V.2.0

5.3 Доступ к интерфейсу через HyperTerminal

5.3.1 Подключите разъём BLS-4 консольного кабеля (Приложение А) к консольному порту термокожуха (ХР7). Подключите разъём DB-9F консольного кабеля к последовательному порту компьютера.

5.3.2 Настройка программы HyperTerminal

Запустите HyperTerminal (Программы – Стандартные – Связь – HyperTerminal).

Введите имя соединения, например, *IPhouse15*, и нажмите OK.

Выберите последовательный порт из списка (СОМ1, СОМ2, и т. д.) и нажмите ОК.

Настройте последовательный порт как показано ниже, и нажмите ОК:

| COM2 | Properties                   |                       | ? ×  |
|------|------------------------------|-----------------------|------|
| Port | Settings                     |                       |      |
| _    |                              |                       |      |
|      | <u>B</u> its per second: 960 | D 💌                   |      |
|      | Data bits: 8                 | •                     |      |
|      | <u>P</u> arity: Non          | e 💌                   |      |
|      | Stop bits: 1                 | <u>_</u>              |      |
|      | Elow control: Non            | e 🔽                   |      |
|      |                              | <u>R</u> estore Defau | ts   |
|      | ОК                           | Cancel A              | pply |

Подключите термокожух к потру РоЕ коммутатора. Термокожух запустится и на терминале появится следующая информация:

Sigrand IPhouse-15 Light Camera Housing V.2.0 Ready!

5.4 Использование интерфейса командной строки

5.4.1 Ввод команды

Когда IPhouse-15 готов к выполнению команд, он показывает приглашение : (двоеточие). Чтобы выполнить команду, наберите её и нажмите клавишу *Enter*.

## :temp

+24.5'C

Команды в данном руководстве выделены жирным шрифтом.

5.4.2 Повторение команды

Некоторые команды имеют возможность повторения. После первого выполнения команды повторное нажатие *Enter* приводит к повторению команды. Эта особенность может быть использована при мониторинге температуры и других медленно меняющихся параметров. Периодическое нажатие *Enter* позволяет наблюдать изменение параметра в реальном времени.

```
:temp
+24.5'C
:
+24.3'C
:
+24.1'C
```

Чтобы прекратить повторение, нажмите Пробел и Enter, либо введите другую команду.

Другой способ повторения команды – нажать ↑ (Стрелка вверх) и Enter.

5.4.3 Редактирование команды

Для вызова команды на редактирование нажмите клавишу ↑ (*Стрелка вверх*). Редактирование может производится единственным способом – удалением символов с конца строки путём нажатия клавиши ← (*Backspace*) и набором новых символов. Для выполнения отредактированной команды нажмите *Enter*.

Примечание: История команд не сохраняется. Редактироваться может только последняя команда.

5.4.4 Сообщения об ошибках

Если введённая команда не является допустимой, устройство отвечает сообщением Unknown command.

:abcd

#### Unknown command

Если команда имеет аргументы, и один из них не является допустимым, выводится сообщение *Invalid keyword*.

:help abcd
Invalid keyword

Если команда требует ввода числового значения, и это значение находится вне допустимого диапазона, выводится сообщение *Invalid number*.

:led power 200

Invalid number

Чтобы исправить ошибку, отредактируйте команду, как описано в разделе Редактирование команды.

5.5 Команды

:help

5.5.1 Справочные команды – info и help

Команда info отображает имя устройства и версию прошивки.

:info Sigrand IPhouse-15 Light Camera Housing V.2.0

Команда help выводит список имеющихся команд.

```
HELP [LED | TH | PH | FAN | CAM] - detailed help
LED - LED settings
TH - Thermostat settings
PH - Preheat settings
FAN - Fan settings
CAM - Camera settings
LUX - Actual illuminance
TEMP - External temperature
POWER - Total power
DEFAULT - Set factory defaults
REBOOT - Reboot the device
```

Чтобы получить подробную подсказку для определённой команды, введите команду **help** с именем команды в качестве аргумента. Например, команда **help led** отображает подсказку для команды **led**.

```
:help led
LED - LED status
LED [ON|OFF|AUTO] - turn LED On, Off, or Auto mode
LED POWER - LED power in %
LED LXON - turn-on illuminance
LED LXOFF - turn-off illuminance
LED TMAX - overheat temp.
LED PBO - power backoff for overheat in %
LED SAVE - save LED settings
5.5.2 Команда управления светодиодами - led
5.5.2.1 Мониторинг состояния светодиодов
Команда led без аргументов показывает состояние светодиодов.
:led
```

LED: Auto ON Power=80% (80%) Temp=+22.1'C

Параметр *Auto* говорит о том, что светодиоды управляются автоматически (см. команду **led auto**). В противном случае не отображается.

Параметр ON говорит о том, что в данный момент светодиоды включены.

Параметр *Power*= показывает заданное значение мощности светодиодов для подсветки в %. Число в скобках – фактическое значение мощности. Оно может отличатся от заданного, если светодиоды в данный момент используются для подогрева.

Параметр Тетр= показывает температуру светодиодов.

5.5.2.2 Управление светодиодами

Светодиоды могут управляться вручную или автоматически. Для ручного управления предназначены команды **led on** и **led off**. Команда **led on** включает светодиоды, а команда **led off** – выключает их.

:led on

#### :led off

Примечание: эти команды выключают режим автоматического управления.

Команда **led auto** включает режим автоматического управления светодиодами. В этом режиме светодиоды включаются и выключаются автоматически в зависимости от освещённости и температуры.

#### :led auto

Фактическое состояние светодиодов может быть определено с помощью команды led.

5.5.2.3 Настройка мощности светодиодов

Команда **led power N** задаёт мощность светодиодов для подсветки. Мощность указывается в процентах от максимальной (см. Таблицу 1). Допустимый диапазон – от 1 до 100.

:led power 70

Команда led power показывает текущее значение мощности для подсветки.

:led power

70%

5.5.2.4 Настройка порогов освещённости

В режиме автоматического управления светодиоды включаются, когда освещённость уменьшается до нижнего порога, и включаются, когда она повышается до верхнего порога.

Команда led lxon N устанавливает нижний порог освещённости (в лк).

:led lxon 10

Команда led lxoff N устанавливает верхний порог освещённости (в лк).

:led lxoff 50

Примечание: Верхний порог должен быть установлен выше, чем нижний. Как правило, значение верхнего порога в несколько раз выше нижнего. Это необходимо, чтобы избежать мигания подсветки, когда освещённость находится вблизи порога.

Команды led ixon и led ixoff показывают текущие значения порогов освещённости.

:led lxon 10 lx :led lxoff 50 lx

Для определения фактической освещённости, см. команду lux.

5.5.2.5 Настройка параметров защиты от перегрева

Срок службы светодиодов зависит от их рабочей температуры. Чтобы предотвратить перегрев светодиодов, температура ограничивается значением *Tmax*. Когда температура светодиодов достигает *Tmax*, мощность подсветки автоматически снижается до величины, называемой *Power Backoff* (PBO).

Команда **led tmax N** устанавливает верхний предел температуры светодиодов *Tmax*. Число **N** – значение температуры в °C.

:led tmax 70

Команда led tmax показывает текущее значение Tmax.

:led tmax

+70'C

Команда led pbo N устанавливает значение пониженной мощности в %.

:led pbo 50

Команда led pbo показывает текущее значение пониженной мощности.

:led pbo

50%

Предупреждение: Изменение этих параметров может повлиять на срок службы светодиодов!

5.5.2.6 Сохранение настрок светодиодов

Команда led save записывает текущие настройки светодиодов в энергонезависимую память (EEPROM).

:led save

OK

Примечание: Если настройки не сохранены, они будут потеряны после выключения. Не забывайте сохранять настройки.

5.5.3 Команда управления термостатом - th

Термостат – это алгоритм, позволяющий поддерживать температуру внутри кожуха в заданных пределах за счёт использования светодиодов в качестве нагревателя.

5.5.3.1 Мониторинг термостатирования

Команда th показывает состояние термостата.

:th

Thermostat: ON Power=50% Temp=+19'C Heater: OFF

Первый параметр (ON – вкл. или OFF – выкл.) показывает, включён ли термостат.

Параметр Power= показывает установленное значение мощности для подогрева в %.

Параметр *Тетр*= показывает внутреннюю температуру термокожуха.

Последний параметр показывает состояние нагревателя (*ON* – *вкл.* или *OFF* – *выкл.*). Когда включён режим термостатирования, нагреватель включается и выключается автоматически.

5.5.3.2 Включение термостатирования

Команда th on включает термостат, а команда th off – выключает его.

:th on

:th off

5.5.3.3 Настройка мощности подогрева

Команда th power N задаёт мощность светодиодов для подогрева в процентах от максимальной.

:th power 50

Команда th power показывает текущее значение мощности подогрева.

:th power

50%

Примечание: для освещения и подогрева используются одни и те же светодиоды, но мощность для подогрева может быть задана отличной от мощности для освещения.

5.5.3.4 Установка порогов температуры

Если включён термостат, светодиоды автоматически включаются, когда внутренняя температура уменьшается до нижнего порога, и выключаются, когда она увеличивается до верхнего порога.

Команда th ton N устанавливает нижний порог температуры. Число N – целое значение со знаком в °C.

#### :th ton 0

Команда th toff N устанавливает верхний порог температуры.

:th ton 10

Команды th ton и th toff показывают текущие значения нижнего и верхего порогов.

```
:th ton
+0'С
:th toff
+10'С
5.5.3.5 Сохранение настроек термостата
```

Команда **th save** записывает текущие настройки термостата в энергонезависимую память (EEPROM).

:th save

OK

5.5.4 Команда управления предварительным прогревом – ph

Предварительный прогрев – алгоритм, позволяющий задержать запуск камеры до тех пор, пока внутренняя температура не достигнет заданного порога. Это позволяет избежать работы камеры при температуре, которая выходит за допустимые пределы для данной камеры.

Примечание: При соединении в цепочку предварительный прогрев не работает и не должен использоваться.

5.5.4.1 Мониторинг предварительного прогрева

Команда ph показывает состояние предварительного прогрева.

:ph

Preheat: ON Power=100% Temp=+18'C Heater: OFF

Первый параметр (ON – вкл. или OFF – выкл.) показывает, включён ли предварительный прогрев.

Параметр Power= показывает установленное значение мощности для предварительного прогрева

в%.

Параметр *Тетр* = показывает внутреннюю температуру термокожуха.

Последний параметр показывает состояние нагревателя (ОN – вкл. или OFF – выкл.).

5.5.4.2 Включение предварительного прогрева

Команда ph on включает предварительный прогрев, а команда ph off – выключает его.

:ph on

## :ph off

5.5.4.3 Настройка мощности предварительного прогрева

Команда **ph power N** задаёт мощность светодиодов для предварительного прогрева в процентах от максимальной.

:ph power 100

Команда ph power показывает текущее значение мощности предварительного прогрева.

:ph power

100%

Примечание: Мощность предварительного прогрева может быть установлена более высокой, поскольку камера выключена и не потребляет энергии.

5.5.4.4 Установка целевой температуры

Если включён предварительный прогрев, при включении питания камера будет выключена, а нагреватель – включён. Когда внутренняя температура достигнет заданного значения целевой температуры, нагреватель будет выключен, а камера – включена.

Команда **ph ton N** задаёт целевую температуру для предварительного прогрева. Число **N** – целое значение со знаком в °C.

#### :ph ton 0

Команда ph ton показывает текущее значение целевой температуры.

:ph ton +0'C

5.5.4.5 Сохранение настроек предварительного прогрева

Команда **ph save** записывает текущие настройки предварительного прогрева в энергонезависимую память (EEPROM).

:ph save

OK

5.5.5 Команда управления камерой – сат

5.5.5.1 Мониторинг состояния камеры

Команда сат показывает состояние камеры.

:cam

CAM: Auto ON Temp=+21'C Vcam=51.6V Icam=48mA Pcam=2.46W

Команда отображает несколько параметров.

Параметр *Auto* говорит о том, что камера управляется автоматически. Не выводится в противном случае.

Следующий параметр (*ON – вкл.* или *OFF – выкл.*) показывает, включена ли камера в данный момент.

Параметр *Тетр*= показывает внутреннюю температуру термокожуха.

Параметр Vcam= показывает значение напряжение, от которого питается камера.

Параметр *Icam* = показывает ток, потребляемый камерой.

Параметр *Рсат* = показывает мощность, потребляемую камерой от цепи РоЕ.

Примечание: При соединении в цепочку мониторинг потребления камеры не работает. Параметры *Icam*= и *Pcam*= всегда показывают ноль.

5.5.5.2 Управление камерой

Команда **cam auto** включает режим автоматического управления камерой. Автоматический режим используется только для предварительного прогрева (см. команду **ph**).

:cam auto

Команда cam on включает камеру и выключает автоматический режим.

:cam on

Команда cam save сохраняет текущие настройки камеры в энергонезависимой памяти.

- :cam save
- OK

Команда cam off выключает камеру.

Команда cam reboot выключает камеру и включает снова, вызывая её перезагрузку.

Примечание: Две последние команды предназначены только для отладки и не должны использоваться при нормальной работе. При выполнении этих команд SSH соединение с камерой будет потеряно. Установка нового соединения невозможна до тех пор, пока не завершится перезагрузка камеры.

Примечание: При соединении в цепочку управление камерой не работает. Камера получает питание постоянно вне зависимости от параметров команды.

5.5.6 Команда управления вентиляторами – fan

Команда fan показывает состояние вентиляторов.

:fan

#### FAN: Auto ON

Параметр *Auto* говорит о том, что вентиляторы управляются автоматически. Не выводится в противном случае.

Следующий параметр (*ON – вкл.* или *OFF – выкл.*) показывает, включены ли вентиляторы в данный момент.

Команда **fan auto** включает автоматическое управление вентиляторами. В данном режиме вентиляторы включаются и выключаются вместе со светодиодами. Это настройка по умолчанию.

:fan auto

Команда **fan on** включает вентиляторы. В данном режиме вентиляторы работают постоянно, вне зависимости от включения светодиодов.

:fan on

Команда fan off выключает вентиляторы.

:fan off

Примечание: Не отключайте вентиляторы, кроме случая, когда светодиоды тоже отключены. Отключение вентиляторов может привести к перегреву светодиодов.

Команда fan save сохраняет настройки вентиляторов в энергонезависимой памяти (EEPROM).

:fan save

OK

5.5.7 Мониторинг окружающей температуры – temp

Команда temp показывает температуру воздуха (в °C).

:temp

+24.5'C

5.5.8 Мониторинг освещённости – Іих

Команда lux показывает освещённость (в лк)

:lux

20 lx

Примечание: показания датчика освещённости сильно зависят от его размещения. Для получения правильных показаний датчик должен быть направлен на источник света.

5.5.9 Мониторинг потребляемой мощности – power

Команда power показывает полную мощность, потребляемую термокожухом (включая камеру).

:power

V=50.9V I=181mA P=9.23W

Команда выводит три параметра.

Параметр V – напряжение в цепи РоЕ.

Параметр / – полный ток, потребляемый из цепи РоЕ.

Параметр Р – полная мощность, потребляемая из цепи РоЕ.

Примечание: Параметры показаываются с точки зрения потребителя. С точки зрения источника значения могут быть выше из-за потерь мощности в кабеле.

5.5.10 Воостановление заводских настроек - default

Команда **default** сбрасывает все настройки в состояние по умолчанию (см. Таблицу 6). Для подтверждения необходимо нажать клавишу **y**, для отмены операции – клавишу **n**.

:default Load defaults? (y/n):y Default settings loaded.

5.5.11 Перезагрузка устройства – reboot

Команда reboot перезагрузку устройства. Камера тоже будет перезагружена.

```
:reboot
Rebooting...
Sigrand IPhouse-15 Light Camera Housing V.2.0
Ready!
```

Примечание: SSH соединение с камерой будет потеряно. Установка нового соединения невозможна до тех пор, пока не завершится перезагрузка камеры.

5.6 Устранение неполадок

5.6.1 Настройки не сохраняются

Проблема: Изменённые настройки восстанавливаются после выключения питания.

*Решение:* После изменения настроек не забудьте выполнить соответствующую команду сохранения (**led save**, **th save**, и т. п.), чтобы записать настройки в энергонезависимую память (EEPROM).

Примечание: некоторые настройки, такие как пороги, сохраняются в EEPROM непосредственно.

5.6.2 Изменение настроек приводит к перезагрузке

Проблема: Устройство перезагружается при изменении настроек, и SSH соединение теряется. После перезагрузки восстанавливаются предыдущие настройки.

*Причина:* Проблема возникает, когда новая конфигурация требует большей мощности от PoE, чем предыдущая. Мощность превышает максимум для PoE, и PoE коммутатор выключает питание.

*Решение:* Проверьте полную потребляемую мощность с помощью команды **power**. Максимальная выходная мощность для РоЕ коммутатора класса 3 составляет 15,4 Вт. Из-за потерь мощности в кабеле максимальное потребление питаемого устройства не должно превышать 13 Вт. Измените настройки мощности, чтобы вписаться в этот предел. Чем больше потребление камеры, тем меньше должна быть заданная мощность светодиодов.

5.6.3 Циклическая перезагрузка при включении питания

*Проблема:* Устройство перезагружается непрерывно, не доходя до командной строки, что делает невозможным изменение настроек.

Причина 1: Потребляемая мощность превышает предел для РоЕ. Некорректные настройки мощности записаны в EEPROM и применяются при каждой попытке запуска, вызывая перезагрузку.

*Решение 1:* Отключите камеру или светодиоды физически, чтобы устройство могло нормально запустится. Уменьшите мощность в настройках или восстановите настроки по умолчанию с помощью команды **default**. Восстановите подключение камеры и светодиодов.

Причина 2: Потребляемая мощность слишком мала, что распознаётся РоЕ коммутатором как отключение устройства. Это может произойти, если камера не подключена, а вентиляторы и светодиоды выключены в настройках.

Решение 2: Подключите камеру к выходу РоЕ термокожуха.

5.6.4 Камера не запускается после предварительного прогрева

Проблема: Если включён предварительный прогрев, камера не запускается никогда.

*Причина:* При низкой температуре воздуха мощности нагревателя может быть недостаточно для достижения целевой температуры.

*Решение:* Увеличьте мощность в настройках предварительного прогрева с помощью команды **ph power**, либо уменьшите целевую температуру с помощью команды **ph ton**. Мощность для предварительного прогрева может быть выше, поскольку камера при этом не потребляет энергии.

5.6.5 Перегрев светодиодов

Проблема: Мощность светодиодов падает и появляется сообщение overheat при выполнении команды led.

```
:led
LED: ON Power=100% (70%) Temp=+70.5'C
Overheat!
```

Температура светодиодов достигает предела Ттах.

Причина 1: Вентиляторы выключены или неисправны.

*Решение 1:* Проверьте настройки вентиляторов с помощью команды **fan**. Убедитесь, что вентиляторы подключены и работают.

Причина 2: Температура воздуха слишком высока.

*Решение 2:* Используйте автоматический режим (см. команду **led auto**), при котором светодиоды включаются только в тёмное время суток, когда температура воздуха, как правило, ниже. Уменьшите мощность светодиодов.

#### 6. Приложение А.

| BLS-2 (IPhouse-15)<br>Контакт | Цепь | DB-9F (COM port)<br>Контакт |  |
|-------------------------------|------|-----------------------------|--|
| 1                             | TXD  | 3                           |  |
| 2                             | RXD  | 2                           |  |
| 3                             | GND  | 5                           |  |
| 4                             | DTR  | 4                           |  |

#### Таблица 7. Консольный кабель IPhouse-15